# Michigan Gaming Control Board Application Portal (MAP)

Supplier User Guide

### **Table of Contents**

| I. STEPS FOR LOGGING INTO PORTAL VIA MILOGIN                          | 1      |
|-----------------------------------------------------------------------|--------|
| Logging In<br>Redirected to MGCB Application Portal (MAP) Home Screen | 1<br>4 |
| II. STEPS FOR CREATING AN ENTITY                                      | 5      |
| CLAIMING AN EXISTING ENTITY                                           | 5      |
| CREATE AN ENTITY                                                      | 6      |
| III. APPLICATION PROCESS                                              | 10     |
| Overview Screen                                                       | 10     |
| SUPPLIER LICENSE EXEMPTION APPLICATION                                | 11     |
| SUPPLIER APPLICATION TYPES                                            | 13     |
| Key Persons                                                           | 24     |
| SUBMITTING AN APPLICATION                                             | 25     |
| IV. APPLICATION MAINTENANCE                                           | 29     |
| Editing An Application                                                | 29     |
| Adding or Editing a Key Person                                        | 29     |
| Application Status                                                    | 31     |
| Renewals                                                              | 32     |
| V. KEY PERSONS APPLICATIONS                                           | 33     |
| GETTING STARTED WITH THE APPLICATION                                  | 33     |
| Entity Key Person Application                                         | 33     |
| Individual Key Person Application                                     | 44     |

| 1. 5 | Steps for Logging Into Portal V                                                                                                    | 'ia MiLogin                                                                                                    |
|------|----------------------------------------------------------------------------------------------------|----------------------------------------------------------------------------------------------------|
| #    | You Do                                                                                                    | You See (actual screens may vary)                                                                                                    |
| 1    | Logging In<br>Visit https://milogintp.michigan.gov/eai/tplogin/                                                                                                    | authenticate?URL=/                                                                                                    |
| 1.2  | <ul> <li>Existing Users</li> <li>Enter User ID and Password information then click "Login"</li> </ul>                                                                                                    | Michigan's one-stop login         Solution for business         Image: Solution for business formand state of Michigan business socies through a sorter way business formand scores of Michigan business socies and sorter Michigan business formand scores of Michigan business socies and socies Michigan discores and socies Michigan discores and socies Michigan discores and socies and socies Michigan discores and socies Michigan discores and socies And socies And socies And socies And socies And socies And And And |
| 1.3  | <ul> <li>First Time User</li> <li>Click "Create an Account"</li> <li>1. Follow instructions to create a new MiLogin account. <ul> <li>a. Have questions about creating your account? <u>Click here</u></li> <li>b. NOTE: make sure you record your user details!</li> </ul> </li> <li>2. Click "Request Access" link, select Gaming Control Board from the agency drop-down and select the MGCB option to link to your MiLogin Account.</li> </ul> | Michigan's one-stop login<br>solution for business<br>                                                                                                    |

|     | <ol> <li>Close your browser window completely.</li> <li>Reenter the MiLogin link to login as an existing user.</li> </ol>                                                          |                                                                                                    |
|-----|----------------------------------------------------------------------------------------------------|----------------------------------------------------------------------------------------------------|
| 2   | Locate and Select the Service of Choice                                                                                                    |                                                                                                    |
| 2.1 | <ul> <li>Discover Online Services</li> <li>Located on the homepage, click Discover<br/>Online Services.</li> <li>Search for the Service you are going to<br/>apply for.</li> </ul> | <ul> <li>Discover Online Services</li> <li>MiLogin is used to secure many online<br/>services at the State of Michigan. We<br/>are here to ensure your identity is safe<br/>and protected.</li> <li>Find Services &gt;</li> </ul> |
|     | <ul> <li>To search, follow one of the options below:<br/>Option 1</li> <li>Type in the name of your desired service in<br/>the search bar.</li> <li>Click "Search"</li> </ul>      | Milogin for Business                                                                                                    |
|     | <ul> <li><u>Option 2</u></li> <li>Select the agency, Michigan Gaming<br/>Control Board (MGCB) in "Filter<br/>Departments" then select the application.</li> </ul>                  | Clear the statement of this ray and Vasement Affairs                                                                                                    |

| 2.2 | <ul> <li>Select the Application</li> <li>From one of your search options, select the MGCB-MAP Service</li> </ul>                                                                                                    | Filter by Departments       Image: Second Second Seco |
|-----|----------------------------------------------------------------------------------------------------|----------------------------------------------------------------------------------------------------|
| 2.3 | <ul> <li>Agree to Terms &amp; Conditions</li> <li>After selecting the service, a full description with terms and conditions will appear.</li> <li>Check the box to agree to Terms &amp; Conditions</li> <li>Click "Request Service"</li> </ul> | Image: Control Desired Application Portal (MAP) is designed to allow applicants who wish to apply for a word   Image: Control Desired Application Portal (MAP) is designed to allow applicants who wish to apply for a word   Image: Control Desired Application Portal (MAP) is designed to allow applicants who wish to apply for a word   Image: Control Desired Application Portal (MAP) is designed to allow applicants who wish to apply for a word   Image: Control Desired Application Portal (MAP) is designed to allow applicants who wish to apply for a word   Image: Control Desired Application Portal (MAP) is designed to allow applicants who wish to apply for a word   Image: Control Desired Application Portal (MAP) is designed to allow applicants who wish to apply for a word   Image: Control Desired Application Portal (MAP) is designed to allow applicants who wish to apply for a word   Image: Control Desired Application Portal (MAP) is designed to allow applicants who wish to apply for a word   Image: Control Desired Application Portal (MAP) is designed to allow applicants who wish to apply for a word   Image: Control Desired Application Portal (MAP) is designed to allow applicants who wish to apply for a word   Image: Control Desired Application Portal (MAP) is designed to allow applicants who wish to apply for a word   Image: Control Desired Application Portal (MAP) is designed to allow applicants who wish to apply for a word   Image: Control Desired Application Portal (MAP) is designed to allow applicants who wish to apply for a word                                                                                                    |
| 2.4 | <ul> <li>Processing Your Request</li> <li>You will be notified via email when access is granted, within a few minutes.</li> <li>NOTE: You will have to wait for access to be granted to launch the service.</li> </ul>                         | Image: Control Description       The start application Portal (MAP) is designed to allow applicants who wish to apply for a vendor tender to allow applicants in the start application portal (MAP) is designed to allow applicants who wish to apply for a vendor tender to allow applicants in the start application portal start is application.         Image: Control Description       Image: Control Description         Image: Control Description       Image: Control Description                                                                                                    |

| 2.5 | <ul> <li>Application Approval</li> <li>Once you've been given access to the service, it will appear on your home page.</li> <li>NOTE: When you click on the service, it will open a new browser window to the MGCB Application Portal (MAP).</li> </ul>                                                  | Michigan Gaming Control Board (MGCB)<br>MGCB - MAP                      | >                                                                                                    |
|-----|----------------------------------------------------------------------------------------------------|-------------------------------------------------------------------------|----------------------------------------------------------------------------------------------------|
| 3.1 | <ul> <li>Home Screen</li> <li>You will be greeted with the home screen where you will find the following</li> <li>Welcome Message</li> <li>Cart</li> <li>Entities</li> <li>Contact Us</li> <li>Open Applications</li> <li>Available to Purchase</li> </ul>                                               |                                                                         | <page-header><text><section-header><section-header></section-header></section-header></text></page-header> |
| 3.2 | <ul> <li>Logging In - New Customer</li> <li>Create an Entity to provide information for the b</li> <li>Logging In – First Time User Existing MGCB Custo</li> <li>Claim Entity Option for already established b</li> <li>Follow directions OR</li> <li>Create an Entity to provide information</li> </ul> | ousiness.<br>Omer.<br>Ousiness in MAP having received a MGCB invitation | n                                                                                                    |

## **II. Steps for Creating an Entity**

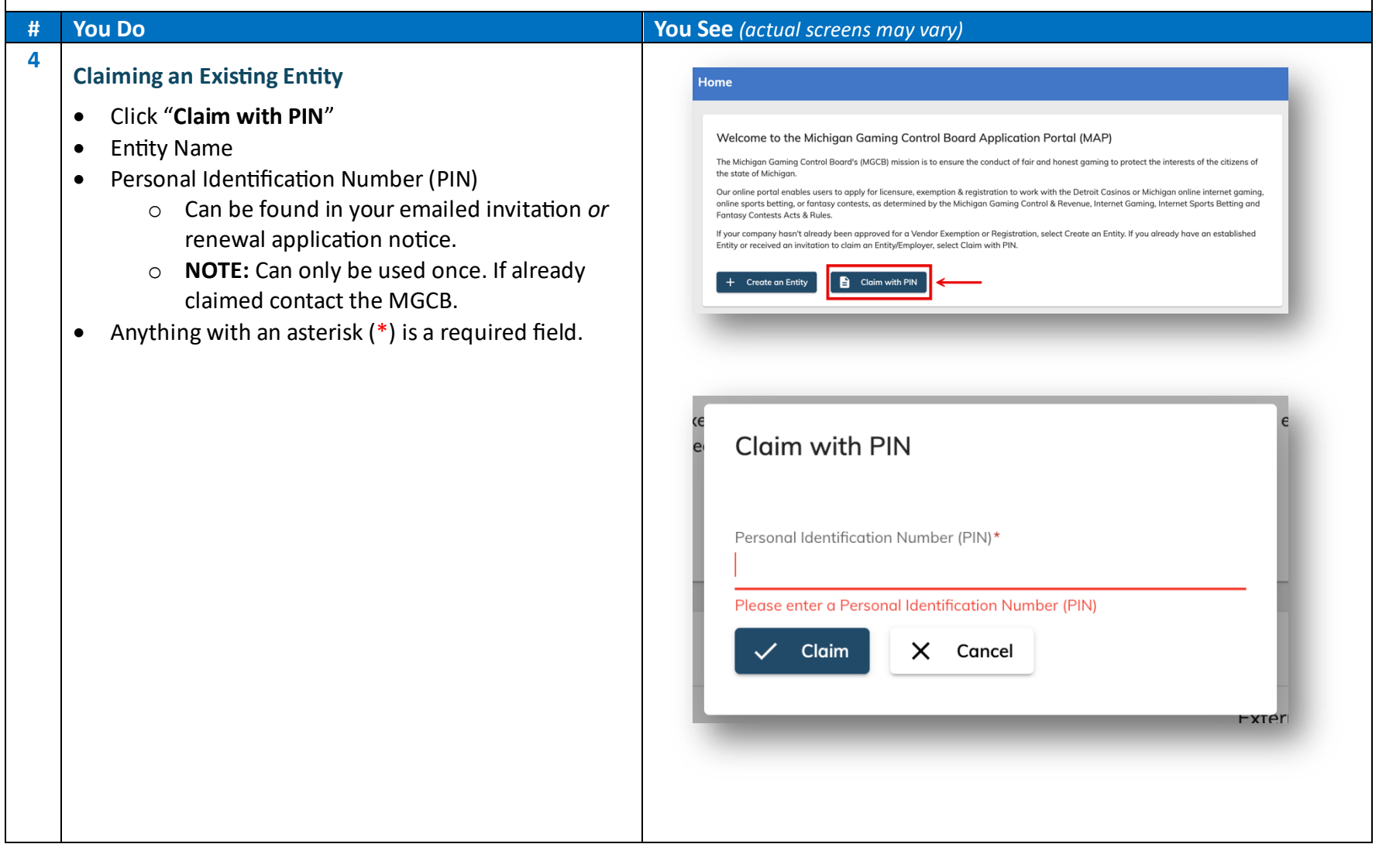

| 5   | Create an Entity                                                                                                    |                                                                                                    |
|-----|----------------------------------------------------------------------------------------------------|----------------------------------------------------------------------------------------------------|
| 5.1 | Step 1 - Entity Information         Enter business information.         Entity Type         • Select entity type.         Identification Type         • Federal Employer Identification Number.         NOTE: If the applicant or its owner conducted business in the last 5 years under a different or in addition to the information above, you will have to input more information.         Click "Next" | Entity Information   Legal Business Name*   Doing Business As   Entity Type*   Identification Type*   May the applicant or its owners conducted business in the last five (5) years under names in addition to what is listed above?   Identification Business Names   Image: Intermediate Phone Number?   Phone Number*   May Show United States Phone Number?   May Show United States Phone Number?   May Show United States Phone Number?   May Show United States Phone Number?   May Show United States Phone Number?   May Show United States Phone Number? |
| 5.2 | <ul> <li>Step 2 – Entity Details</li> <li>Are you registered with LARA?</li> <li>Yes, I am registered!</li> <li>You will need your Registration Number.</li> <li>Is the company publicly traded?</li> <li>Yes</li> <li>Stock Exchange Name</li> <li>Stock Ticker Symbol</li> </ul>                                                                                                    |                                                                                                    |

|     | <ul> <li>Tax Return Type</li> <li>Established Date</li> <li><u>No</u></li> <li>Know your tax return type         <ul> <li>1040, 1065, 1120-C, 1120-S,<br/>Other</li> <li>Established Date</li> </ul> </li> <li><u>No, I am not registered.</u></li> <li>Explain why the business isn't registered with LARA.</li> <li>Follow the same path as above.</li> <li>Click "Next"</li> </ul>                                            | Entity Details   Registered with Michigan Department of Licensing and Regulatory Affairs (LARA)?*   Yes   Registration Number*   Is the company publicly traded?*   Yes   Stock Exchange Name*   Stock Ticker Symbol*   Tax Return Type*   Established Date*                                                                                                    |
|-----|----------------------------------------------------------------------------------------------------|----------------------------------------------------------------------------------------------------|
| 5.3 | <ul> <li>Step 3 – Addresses</li> <li>Enter the business's physical address.</li> <li>NOTE – anything with an asterisk (*) is a required field.</li> <li>Is the mailing address the same as your physical address?</li> <li>Simply click the toggle and it will turn blue</li> <li>If not, enter the mailing address</li> <li>Validate the address</li> <li>Click "Next" to validate the address then click "Continue"</li> </ul> | Addresses   Physical Address   Country*   Address*   Address Line 2   City*   State/Province*   Postal Code*   County   County   County   County  County  County  County  County  County  County  County  County  County County C |

| 5.4 | Step 4 – Entity Contact                                    | Entity Contact                      |
|-----|------------------------------------------------------------|-------------------------------------|
|     | • Enter name and information of the primary contact.       | * = Required                        |
|     | Non-United States phone number?                            | Primary Contact First Name*         |
|     | <ul> <li>Click the toggle and enter the number.</li> </ul> | Primary Contact Last Name*          |
|     |                                                            | Primary Contact Title*              |
|     | Click <b>"Next"</b>                                        | Email*                              |
|     |                                                            | Bas Non United States Phone Number? |
|     |                                                            | Phone Number*                       |
|     |                                                            |                                     |
|     |                                                            |                                     |

| 5.5 Step 5 – Employer Licensing Contact                                          | Employer Licensing Contact                          |
|----------------------------------------------------------------------------------|-----------------------------------------------------|
| Licensing Contact.                                                               | * = Required Employer Licensing Contact First Name* |
| Non-United States phone number?                                                  | Employer Licensing Contact Last Name*               |
| <ul> <li>Click the toggle and enter the number.</li> <li>Click "Save"</li> </ul> | Employer Licensing Contact Title*                   |
|                                                                                  | Email*                                              |
| Validate the address                                                             | Bas Non United States Phone Number?                 |
| Click "Save" to validate the address then click                                  | Phone Number*                                       |
| "Continue"                                                                       | Mailing Address                                     |
|                                                                                  | Country*                                            |
|                                                                                  | Address*                                            |
|                                                                                  | Address Line 2                                      |
|                                                                                  | City* State/Province* Postal Code*                  |
|                                                                                  | County                                              |
|                                                                                  |                                                     |
|                                                                                  |                                                     |

## **III. Application Process**

| #     | You Do                                                   | You See (actual screens may vary)      |  |
|-------|----------------------------------------------------------|----------------------------------------|--|
| There | are two types of applications that can be created        |                                        |  |
| Suppl | Sumplies Application Types                               |                                        |  |
| Juppi |                                                          | Supplier License Exemption Application |  |
| • In  | ternet Gaming Supplier                                   |                                        |  |
| • In  | ternet Sports Betting Supplier                           |                                        |  |
| • Ga  | aming Related Commercial Casino Supplier                 |                                        |  |
| • No  | on-Gaming Related Commercial Casino Supplier             |                                        |  |
| • Fa  | ntasy Contest Operator                                   |                                        |  |
| • Fa  | ntasy Contest Management Company                         |                                        |  |
|       |                                                          |                                        |  |
| NOTE  | : More details regarding the different application types |                                        |  |
| can b | e found below.                                           |                                        |  |
|       |                                                          |                                        |  |

#### **Overview Screen**

- Once you have claimed or created an entity, you will be brought to your Overview screen where you can start your application.
- To start a new application, click "Start New Application"

**NOTE:** This screen is the same regardless of which application type you are applying for.

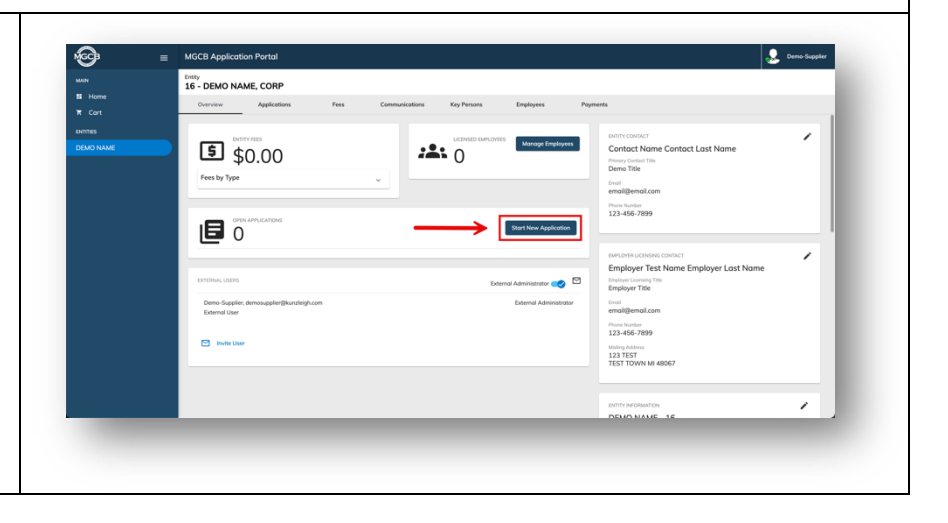

| 6   | Supplier License Exemption Application                                                                                                    |                                                                                                    |
|-----|----------------------------------------------------------------------------------------------------|----------------------------------------------------------------------------------------------------|
|     | <ul> <li>Who is this application for?</li> <li>The MGCB may waive the supplier licensing requirements goods and/or services to a casino licensee. An entity may guidelines established in Rule 432.1322(4) of the Board's</li> </ul> | s in certain circumstances to entities providing nongaming-related<br>qualify for a supplier license exemption if it falls within the<br>Resolution 2024-03.                                                                                                    |
| 6.1 | Let's Get Started!                                                                                                    |                                                                                                    |
|     | • After you have clicked "Start New Application" you will be directed to a new screen to select your application type.                                                                                                    |                                                                                                    |
|     | Click "Apply for Supplier License Exemption".                                                                                                    | Contra to Exception Application Contra to Exception Application Contra to Exception Application Contra to Exception Application Contra to Exception Application Contra to Exception Application Contra to Application Contra to Application Contra |
|     | NOTE: You have may to scroll to the bottom                                                                                                    | Protocol en quad to trade to escarable alors     Protocol en quad to trade to escarable alors     Protocol en quad to trade to esc      |
|     | <ul> <li>A popup window will appear explaining who is eligible<br/>to file a Supplier License Exemption Application. If you<br/>meet the criteria, click "Apply for Supplier License<br/>Exemption".</li> </ul>                      | Aver       Add Namber 132 matrix 4/24/2015 3323747         Who is eligible to file a Supplier License Exemption Application?         The MGCB may waive the supplier licensing requirements in certain circumstances to entities providing                                                                                                    |
|     |                                                                                                    | nongaming-related goods and/or services to a casino licensee. An entity may qualify for a supplier license exemption if it falls within the guidelines established in Rule 432.1322(4) of the Board's Resolution 2021-03.                                                                                                    |

| 6.2 | <ul> <li>Enter Good and/or Services Provided</li> <li>Select who the casino services will be provided to.<br/>(Select all that apply)</li> <li>Enter a detailed description of the goods and/or<br/>services that will be provided to the casino licensee(s).</li> <li>Click "Save &amp; Next"</li> </ul>                                                                                                    | MCCB Application Portal<br>© Costs and/or Services Provided<br>Enter Goods and/or Services Provided Information ** Report<br>© Centre services will be provided information ** Report<br>© Centre services will be provided to the some homega*<br>© Information downsome of push and/or the some homega*<br>© Costs from the some homega*<br>© Costs for the some homega*<br>© Costs for the |
|-----|----------------------------------------------------------------------------------------------------|----------------------------------------------------------------------------------------------------|
| 6.3 | <ul> <li>Enter Qualification Information</li> <li>From the dropdown menu, select the category that the applicant qualifies for.</li> <li>After you select a category, a description will appear below to help confirm that you've made the correct choice.</li> <li>NOTE: Depending on the category selected, additional information or documentation may be required.</li> <li>Click "Save Application"</li> </ul> | MGCB Application Portal Code antice Services Provided Qualification Information Enter Qualification Information Please select the cotagory the applicant qualifies under.* Please select the cotagory the applicant qualifies under.* Readed the cotagory the applicant qualifies under.* Readed the cotagory the applicant qualifies under.*                                                                                                    |

| 6.4 | Details Screen - Application Next Steps                                                                                                    |                                                                          |
|-----|----------------------------------------------------------------------------------------------------|--------------------------------------------------------------------------|
|     | You must upload each required attachment.                                                                                                    | MGCB Application Portal                                                  |
|     |                                                                                                    | 16 - Supplier License Exemption - Pending Attachments                    |
|     |                                                                                                    | Complete Application     Complete Application                            |
|     | • Action will have * when completed.                                                                                                    |                                                                          |
|     | • Action will have a $\rightarrow$ when incomplete.                                                                                                    | приновой песь знара                                                      |
|     | • To upload a document click the $\checkmark$ and click                                                                                                    | Next Steps                                                               |
|     |                                                                                                    | Enter Application Information                                            |
|     | "Download" to download and print the required                                                                                                    | → Complete the application to be Submitted for MGCB Review               |
|     | Click (Unlead) to unlead the completed remained                                                                                                    |                                                                          |
|     | • Click <b>Opload</b> to upload the completed required                                                                                                    | Application Certification Application Certification Complete Information |
|     | documentation.                                                                                                    | BUSINESS NAME Supplier License Exemption Application Certification *     |
|     |                                                                                                    | Goods and/or Services Provided 🗸 Required Information Complete 🖌 🧹       |
|     |                                                                                                    | Qualification Information Complete 💙 🗸                                   |
|     |                                                                                                    | Additional Attachments                                                   |
| 6.5 | <ul> <li>Submit Supplier License Exemption Application</li> <li>Once the required documentation is uploaded, the missing required information will update to show Required Information Complete in green, along with a green checkmark.</li> <li>From here the Complete Application button will be enabled</li> <li>Click "Complete Application"</li> <li>You will be redirected to a confirmation screen indicating that your application has been successfully submitted for MGCB review.</li> </ul> | MCCB Application Portal                                                  |
|     |                                                                                                    |                                                                          |
| 7   | Supplier Application Types                                                                                                    | L                                                                        |

#### Internet Gaming Supplier Who is this application for?

These persons require a license to provide internet gaming and sports betting operators good and services regarding the operation of internet gaming and internet sport betting pursuant to the Lawful Internet Gaming Act, MCL 432.301 – 432.322 and/or the Lawful Sports Betting Act, MCL 432.401 – 432.419. This does not include suppliers of goods or services for retail sports betting conducted in the Detroit casinos.

#### Fees:

- Initial: \$2,500 non-refundable application fee and \$5,000 non-refundable license fee
- Annual: \$2,500 license fee (yearly application not required years 2-4)
- 5-yr Renewal: \$2,500 license fee

#### **Internet Sports Betting Supplier**

#### Who is this application for?

These persons require a license to provide internet gaming and sports betting operators good and services regarding the operation of internet gaming and internet sport betting pursuant to the Lawful Internet Gaming Act, MCL 432.301 – 432.322 and/or the Lawful Sports Betting Act, MCL 432.401 – 432.419. This does not include suppliers of goods or services for retail sports betting conducted in the Detroit casinos.

#### Fees:

- Initial: \$2,500 non-refundable application fee and \$5,000 non-refundable license fee
- Annual: \$2,500 license fee (yearly application not required years 2-4)
- 5-Year Renewal: \$2,500 license fee

#### **Gaming Related Commercial Casino Supplier**

#### Who is this application for?

 These persons supply equipment, goods, or services to casino licensee pursuant to the Michigan Gaming Control and Revenue Act, MCL 432.201 - 432.226. Gaming-related goods and/or services include but are not limited to those that are directly related to the conduct of gambling, or which otherwise affect the play and results of gambling games or devices. This includes suppliers of goods or services for retail sports betting conducted in the Detroit casinos.

#### Fees:

- Initial: \$2,500 non-refundable application fee and \$5,000 non-refundable license fee
- Annual: \$5,000 license fee

#### • 5-Year Renewal: \$5,000 license fee

#### Non-Gaming Related Commercial Casino Supplier

#### Who is this application for?

These persons, on a regular and continuing basis, supply goods or services that are not directly related to, used in connection with, or affect gaming, to a casino licensee pursuant to the Michigan Gaming Control and Revenue Act, MCL 432.201 - 432.226. A person is deemed to be supplying nongaming related goods or services to a casino licensee, if the total dollar amount of the person's nongaming related transactions with any 1 casino licensee are equal to or greater than \$400,000.00 within any rolling 12-month period. See Mich Admin Code R 432.1322(3).

#### Fees:

- Initial: \$2,500 non-refundable application fee and \$5,000 non-refundable license fee
- Annual: \$5,000 license fee
- 5-Year Renewal: \$5,000 license fee

#### Fantasy Contest Operator

#### Who is this application for?

• These persons operate, carry on, conduct, maintain, expose or offer for play fantasy contests and awards prizes of value pursuant to the Fantasy Contest Consumer Protection Act, MCL 432.501 - 432.516. This does not include a casino licensee pursuant to Michigan Gaming Control and Revenue Act, MCL 432.201 - 432.226, or a federally recognized Indian tribe licensed under the Lawful Internet Gaming Act or the Lawful Sports Betting Act.

#### Fees:

- Initial: \$10,000 non-refundable application fee
- Annual: \$5,000 license fee
- 5-year Renewal: \$5,000 license fee

#### Fantasy Contest Management Company

#### Who is this application for?

• These persons manage the day-to-day fantasy contest operations of a fantasy contest operator pursuant to the Fantasy Contest Consumer Protection Act, MCL 432.501 - 432.516.

Fees:

• Initial: \$5,000 non-refundable application fee

|       | Annual: \$5,000 license fee                                                                              |
|-------|----------------------------------------------------------------------------------------------------|
|       | • 5-Year Renewal: \$5,000 license fee                                                                    |
|       |                                                                                                    |
|       |                                                                                                    |
| Q     | Getting Started on an Application                                                                        |
| 0     |                                                                                                    |
| Requi | red Attachments for Application(s)                                                                       |
| • Pa  | per Application – you must download, fill out, and upload this application                               |
|       | <ul> <li>NOTE: this application is the same regardless of the category selected.</li> </ul>              |
| • N   | otarized Attachments                                                                                     |
|       | <ul> <li>Attachments A-D</li> </ul>                                                                      |
| • 0   | wnership Attachments                                                                                     |
|       | <ul> <li>Letter of Intent or Written Agreement</li> </ul>                                                |
|       | <ul> <li>Articles or Certificate of Incorporation</li> </ul>                                             |
|       | <ul> <li>Ownership Flowchart</li> </ul>                                                                  |
|       | <ul> <li>Organizational Chart</li> </ul>                                                                 |
|       | <ul> <li>Certificate of Insurance</li> </ul>                                                             |
| • IR  | S Tax Account Transcript Statements                                                                      |
|       | <ul> <li>Internal Revenue Service (IRS) Tax Account Transcripts for the past 4 filing periods</li> </ul> |
|       | <ul> <li>Need help requesting your Transcripts? Click <u>here</u></li> </ul>                             |
| • Ta  | x Returns                                                                                                |
|       | <ul> <li>Completed federal, state, and local tax returns from the past 3 years.</li> </ul>               |
| • Fi  | nancial Statements                                                                                       |
|       | <ul> <li>Financial statements from the past 3 years.</li> </ul>                                          |
| Some  | Important Information to Get You Started:                                                                |
| •     | All application types have the same pathway.                                                             |
| •     | You can choose to apply for multiple at once; however, some applications may not be available together.  |
| •     | You must hit the "Save Application" button if you want your application saved.                           |

| <ul> <li>8.1 Let's Get Started!</li> <li>Click "Create a Supplier Application"</li> <li>Select the Supplier Application Type(s) you are applying for.</li> </ul> |  | Supplier Application Types<br>• Internet Gaming Supplier<br>• Internet Sports Betting Supplier<br>• Gaming Related Commercial Casino Supplier<br>• Non-Gaming Related Commercial Casino Supplier<br>• Non-Gaming Related Commercial Casino Supplier<br>• Fantasy Contest Operator<br>• Fantasy Contest Management Company<br>Create a Supplier Application |
|----------------------------------------------------------------------------------------------------|--|----------------------------------------------------------------------------------------------------|
|                                                                                                    |  | Select the Supplier Application Type(s) you are applying for:         Internet Gaming Supplier         Internet Sports Betting Supplier                                                                                                    |
|                                                                                                    |  | □ Gaming Related Commercial Casino Supplier     ① ∨       □ Non-Gaming Related Commercial Casino Supplier     ① ∨                                                                                                    |
|                                                                                                    |  | □ Fantasy Contest Operator     ① ~       □ Fantasy Contest Management Company     ① ~                                                                                                    |
|                                                                                                    |  | Create a Supplier Application                                                                                                    |
|                                                                                                    |  | Back                                                                                                    |
|                                                                                                    |  |                                                                                                    |

| 8.2 | General Applicant Information                                                                                                    | MGCB Application Portal                                                                                                    | و Demo-Supplier                                                                                                    |
|-----|----------------------------------------------------------------------------------------------------|----------------------------------------------------------------------------------------------------|----------------------------------------------------------------------------------------------------|
|     | • Category is preselected for you depending on the type of application you have selected.                                                 | General Information Enter General Applicant Information                                                                                                    | * = Required                                                                                                    |
|     | <ul> <li>A detailed description of the Goods/Services to<br/>be supplied is required.</li> <li>Fill out information on screen.</li> </ul> | Category*  Provide a detailed description of Goods/Services to be supplied to Casino, Tribe, Platform Provider, Supplier or Fantasy Consest Operator.* Provide a detailed description of Goods/Services to be supplied to Casino, Tribe, Platform Provider, Consets on Exchance Constant Operator Description | For application questions,<br>please contact the Enterprise<br>Licensing Section help desk at:<br>• Telephone: (313) 456-1459 |
|     | Click "Save Application"                                                                                                    | Ownership Country*                                                                                                    | Email: MGCB-<br>Supplier@mchigan.gov     MGCB Supplier Website                                                                |
|     |                                                                                                    | Registration State* *                                                                                                    | Save Application Concel                                                                                                    |
|     |                                                                                                    |                                                                                                    |                                                                                                    |
| 9   | Details Screen                                                                                                    |                                                                                                    |                                                                                                    |

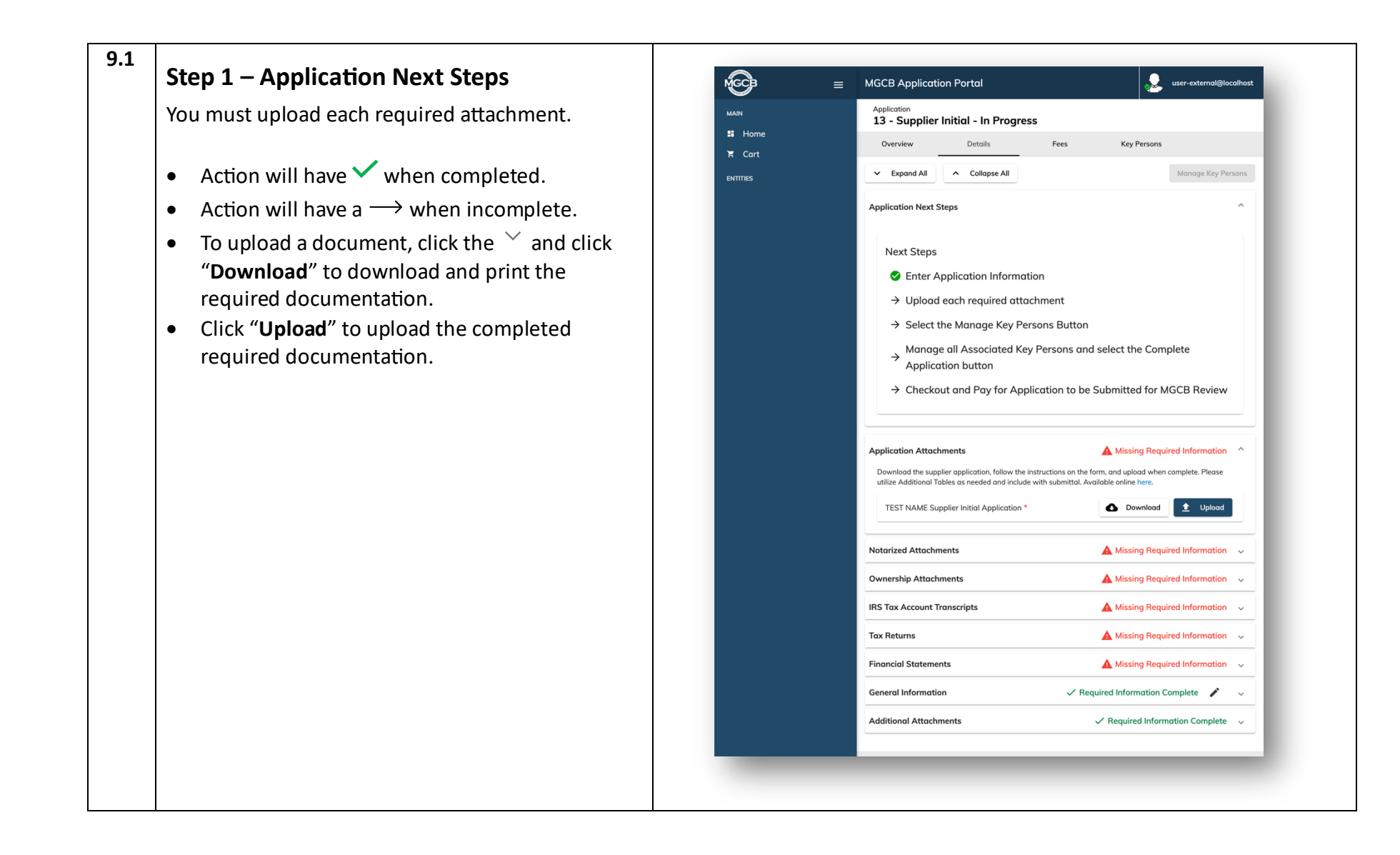

| <ul> <li>9.2 Step 2 – Application Attachments<br/>Download the supplier application.</li> <li>Click "Download" to download application.</li> <li>Follow instructions.</li> <li>Click "Upload" when the application is<br/>complete.</li> <li>NOTE: Use Additional Tables as needed by clicking here</li> </ul> | Application Attachments Additional Tables as needed and include with submittal. Available online here.                                                                                                    |
|----------------------------------------------------------------------------------------------------|----------------------------------------------------------------------------------------------------|
| <ul> <li>9.3 Step 3 – Notarized Attachments<br/>Download the Attachment A-D forms.</li> <li>Click "Download" to download the forms.</li> <li>Follow instructions on the form.</li> <li>Click "Upload" to attach documents.</li> <li>NOTE: Form must be notarized before being uploaded.</li> </ul>             | Notarized Attachments       Missing Required Information         Download the Attachment A-D forms, follow the instructions on the form to notarize, and upload when complete.       Image: Complete Complete C |

| <ul> <li>9.4</li> <li>Step 4 – Ownership Attachments <ul> <li>Click "Upload" to attach the following documents:</li> <li>Letter of Intent or Written Agreement</li> <li>Articles or Certificate of Incorporation</li> <li>Ownership Flowchart</li> <li>Organizational Chart</li> <li>Certificate of Insurance</li> </ul> </li> </ul>                                           | Ownership Attachments       Missing Required Information            ✓ DEMO NAME Letter of Intent or Written Agreement                                                                                                    |
|----------------------------------------------------------------------------------------------------|----------------------------------------------------------------------------------------------------|
| 9.5       Step 5 – IRS Tax Account Transcripts         You will need your Tax Account Transcripts for the last 4 filing periods, starting with the most recent                                                                                                    | DEMO NAME Certificate of Insurance *<br>Demonstrating liability and casualty limits.                                                                                                    |
| <ul> <li>Tax Account Transcripts.</li> <li>Click "Upload" to attach the following documents: <ul> <li>IRS Tax Account Transcripts – Last Year</li> <li>IRS Tax Account Transcripts – 2 Years Ago</li> <li>IRS Tax Account Transcripts – 3 Years Ago</li> <li>IRS Tax Account Transcripts – 4 Years Ago</li> </ul> </li> <li>Nood boly requesting your Transcripts 2</li> </ul> | Upload Internal Revenue Service (IRS) Tax Account Transcripts for the past four (4) filing periods starting with the most recent Tax Account<br>Transcript. Click here for IRS Transcript Request Information.<br>DEMO NAME - IRS Tax Account Transcripts - Last Year *   DEMO NAME - IRS Tax Account Transcripts - 2 Years Ago *  DEMO NAME - IRS Tax Account Transcripts - 3 Years Ago *  DEMO NAME - IRS Tax Account Transcripts - 4 Years Ago *  DEMO NAME - IRS Tax Account Transcripts - 4 Years Ago *  DEMO NAME - IRS T |
| <ul> <li>Click <u>here</u></li> </ul>                                                                                                    |                                                                                                    |

| .6 Step 6 – Tax Returns                                                                                   |                                                                                                    |
|----------------------------------------------------------------------------------------------------|----------------------------------------------------------------------------------------------------|
| You will need your completed federal, state, and<br>local tax returns for the past 3 years. This includes |                                                                                                    |
| extensions starting with the most recent Tax                                                              | Tax Returns Missing Required Information ^                                                                                                    |
| Return.                                                                                                   | DEMO NAME - Tax Return Last Year - Local, State, and Federal *                                                                                                    |
| Click " <b>Upload</b> " to attach the following documents:                                                | DEMO NAME - Tax Return 2 Years Ago - Local, State, and Federal *                                                                                                    |
| • Tax Return Last Year – Local, State, and Federal                                                        | DEMO NAME - Tax Return 3 Years Ago - Local, State, and Federal *                                                                                                    |
| <ul> <li>Tax Return 2 Years Ago – Local, State, and<br/>Federal</li> </ul>                                |                                                                                                    |
| <ul> <li>Tax Return 3 Years Ago – Local, State, and<br/>Federal</li> </ul>                                |                                                                                                    |
| 7 Step 7 – Financial Statements                                                                           | Financial Statements                                                                                                    |
| You will need to upload your financial statements                                                         | Upload financial statements for the past three (3) years including income statement, balance sheet, cash flow statement, corresponding financial notes, and schedules starting with the most recent year.                                                                                                    |
| for the past 3 years. This includes income                                                                | DEMO NAME - Financial Statement Last Year     Remove                                                                                                    |
| corresponding financial notes, and schedules<br>starting with the most recent year.                       | DEMO NAME - Financial Statement 2 Years Ago *<br>Financial statements including income statement, balance sheet, cash flow statement, corresponding financial <b>1</b> Upload<br>notes, and schedules.                                                                                                    |
|                                                                                                    | DEMO NAME - Financial Statement 3 Years Ago *<br>Financial statements including income statement, balance sheet, cash flow statement, corresponding financial  t Upload Determine the statement of the statement of t |
| Click " <b>Upload</b> " to attach the following documents:                                                |                                                                                                    |
| Financial Statement Last Year                                                                             |                                                                                                    |
| Financial Statement 2 Years Ago                                                                           |                                                                                                    |

| 9.8 | Additional Attachments                                                                                                    | Additional Attachments                                                                                                    | ^ |
|-----|----------------------------------------------------------------------------------------------------|----------------------------------------------------------------------------------------------------|---|
|     | Use this section to upload any extra documents<br>that may be helpful or relevant to your application,<br>even if they were not explicitly requested. | Upload Additional Attachments Nothing found: There are no Additional Attachments to display for the current Application.  + Add Attachments |   |

| NCAL SLEPS                                                                                                    | MGCB               | MGCB Application Portal     Demo-Supplier                                        |
|----------------------------------------------------------------------------------------------------|--------------------|----------------------------------------------------------------------------------|
| Once you have uploaded all the necessary                                                                                                | MAIN               | Application<br>153 - Supplier Initial - In Progress                              |
| documents, the "Manage Key Persons" button will                                                                                         | 📰 Home<br>) 🛱 Cart | Overview Details Fees Key Persons                                                |
| be enabled.                                                                                                    | ENTITIES           | Expand All     Collapse All     Manage Key Persons                               |
| <ul> <li>You will be asked if you would like to proceed<br/>by saving all application information and<br/>manage Key Persons</li> </ul> | DEMO NAME          | Application Next Steps<br>Next Steps Button enabled                              |
|                                                                                                    |                    | Enter Application Information                                                    |
| Click "Manage Key Persons"                                                                                                    |                    | Upload each required attachment Select the Manage Key Persone Button             |
|                                                                                                    |                    | Manage all Associated Key Persons and select the Complete     Application button |
|                                                                                                    |                    | → Checkout and Pay for Application to be Submitted for MGCB Review               |
|                                                                                                    |                    | Application Attachments 🗸 Required Information Complete 🗸                        |
|                                                                                                    |                    | Notarized Attachments 🗸 Required Information Complete 🗸                          |
|                                                                                                    |                    | Ownership Attachments V Required Information Complete                            |
|                                                                                                    |                    | IRS Tax Account Transcripts 🗸 Required Information Complete 🗸                    |
|                                                                                                    |                    | Tax Returns 🗸 Required Information Complete 🗸                                    |
|                                                                                                    |                    | Financial Statements 🗸 Required Information Complete 🗸                           |
|                                                                                                    |                    | General Information V Required Information Complete 🖌 🗸                          |
|                                                                                                    |                    | Additional Attachments                                                           |
|                                                                                                    |                    | Azure Build Number: Invalid Date                                                 |
|                                                                                                    |                    | Copyright 2025 State of Michigan Policies                                        |
|                                                                                                    |                    |                                                                                  |
| Key Persons                                                                                                    |                    |                                                                                  |
| A Special Note about Accigning Perpendibility for Key D                                                                                 | mone Applicatio    |                                                                                  |

|      | For each Key Person added, choose who will complete their application – either yourself or the Key Person/their contact. If the |                                                                                                    |  |  |
|------|----------------------------------------------------------------------------------------------------|----------------------------------------------------------------------------------------------------|--|--|
|      | key person is responsible, they'll receive an email with a unique link that allows them to bypass MiLogin and go directly into  |                                                                                                    |  |  |
|      | MAP with limited access.                                                                                                    |                                                                                                    |  |  |
|      |                                                                                                    |                                                                                                    |  |  |
|      | <b>NOTE:</b> Once their application is submitted, the link is                                                                   | no longer valid.                                                                                                    |  |  |
| 10.1 | NOTE: The process of now to fill out and submit a key                                                                           | Persons Application is in Section V.                                                                                                    |  |  |
| 10.1 | Associated Key Persons                                                                                                    | Associated Key Persons                                                                                                    |  |  |
|      | You must add, confirm, update, or request to                                                                                    | Please add, confirm, update, or request to inactivate all associated key persons per the following requirements:                                                                                                    |  |  |
|      | inactivate all associated Key Persons per the                                                                                   | Individuals and entries, including trusts and institutional investors, holding more than the benchaid interest in Applicant.     Trustees of trusts holding more than 5%, direct indirect, beneficial uncertainty in Applicant.     Managerial employees of Applicant that perform the function of principal executive officer, principal operations officer, or principal accounting officer.     Managerial employees of Applicant that perform the function of principal executive officer, principal operations officer, or principal executive officer, encoded and the applicant that perform the function of principal executive officer principal executive officer, or principal executions of ficer. |  |  |
|      | following requirements on the screen:                                                                                           | minargetian employees or entries induiting more than 3% and each or marked, territorial or write any or approximation or marked or principal executive or incert<br>principal preceditions officer, or principal executivity officer.     Board of director members with Applicant.     Board of director members with entries holding more than 5%, direct or indirect, beneficial ownership in Applicant.                                                                                                    |  |  |
|      |                                                                                                    | + Add Associated Key Person                                                                                                    |  |  |
|      | Click "Add Associated Key Person".                                                                                              | Key Persons * Once you add a Key Person, they will be found here!                                                                                                    |  |  |
|      | Fill out all the information.                                                                                                   | Nothing found: There are no Associated Key Persons to display for the current Application.                                                                                                    |  |  |
|      |                                                                                                    |                                                                                                    |  |  |
|      | NOTE: Information may vary depending on the                                                                                     |                                                                                                    |  |  |
|      | type of Key Person.                                                                                                    |                                                                                                    |  |  |
|      |                                                                                                    |                                                                                                    |  |  |
|      | Validate Address                                                                                                    |                                                                                                    |  |  |
| 11   |                                                                                                    |                                                                                                    |  |  |
|      | Submitting an Application                                                                                                    |                                                                                                    |  |  |
|      | You can either choose to "Edit Application" or "Comp                                                                            | plete Application".                                                                                                    |  |  |
|      |                                                                                                    |                                                                                                    |  |  |
|      | Once confirmed, the system will invite any associated Key Persons to manage their application information.                      |                                                                                                    |  |  |
|      |                                                                                                    |                                                                                                    |  |  |
|      | <b>NOTE:</b> You will not be able to make any changes after                                                                     | completing your application.                                                                                                    |  |  |
|      |                                                                                                    |                                                                                                    |  |  |
|      |                                                                                                    |                                                                                                    |  |  |
|      |                                                                                                    |                                                                                                    |  |  |
| 1    |                                                                                                    |                                                                                                    |  |  |

| S1.500.00 Fee Densh Verv              |
|---------------------------------------|
| Build Number Involid Date<br>Policies |
| Dama Sugadar                          |
| <form></form>                         |
|                                       |

| 12.2 | <ul> <li>Application Acknowledgment</li> <li>You must read through the application acknowledgment.</li> <li>Click the "I agree" box</li> <li>Then click "Continue to Checkout"</li> </ul>                                                                                                    | Octo Application Portal     Cont Review      In Carl O       In Carl O       In Carl O       In Carl O       In Carl O       In Carl O       In Carl O       In Carl O          In Carl O                                                          In Carl O                             In Carl O                                                      In Carl O  In Carl O      In Carl O In Carl O  In Carl O  In Carl O In Carl O In Carl O In Carl O In Carl O In Carl O In Carl O In Carl O In Carl O In Carl O In Carl O In Carl O In Carl O In Carl O In Carl O In Carl O In Carl O In Carl O In Carl O In Carl O In Carl O In Carl O In Carl O                                                                                                    |
|------|----------------------------------------------------------------------------------------------------|----------------------------------------------------------------------------------------------------|
| 12.3 | <ul> <li>Confirmation Message &amp; Redirect</li> <li>This will redirect you to the State of Michigan's<br/>Central Electronic Payment Authorization System<br/>(CEPAS) Payment Module.</li> <li>Click "Continue Checkout"</li> <li>Proceed and complete the payment</li> <li>You have two payment options:</li> <li>eCheck – which is limited to amounts less than<br/>\$5,000 (\$4,999.99 and under).</li> <li>Credit Card</li> <li>NOTE: You will be redirected back to Payment<br/>Confirmation screen in MGCB Application Portal</li> </ul> | Image: Mode Application Portal       Image: Image: Im |

|      | that displays your "Payment Details", such as            |                                                                                                    |  |
|------|----------------------------------------------------------|----------------------------------------------------------------------------------------------------|--|
|      | confirmation number, date, and amount.                   | Michigan Gaming<br>Control Board <sup>10</sup> Michigan.gov                                                                                                    |  |
|      |                                                          | Payment Method Michigan Gaming Control Roard Application Portal                                                                                                    |  |
|      |                                                          | Paying online is quick, easy, secure, and is available to you 24 hours a day. 7 days a water. This secure website allows you to pay your invoice with an<br>abstract the day and a secure of the secure of the secure of the secure of the secure of the day of the secure of the secure of |  |
|      |                                                          | This online service is a payment site only and will not display payment history. If you have questions regarding your payment history, please<br>email MCGBFinnciaServiceMinistrance.                                                                                                    |  |
|      |                                                          | A processing fee of 2% will be charged for all credit and debit card transactions.                                                                                                    |  |
|      |                                                          | * Indicates required field                                                                                                    |  |
|      |                                                          | Pay with new account                                                                                                    |  |
|      |                                                          | Pay ty executions check     Pay ty cells card                                                                                                    |  |
|      |                                                          |                                                                                                    |  |
|      |                                                          | Important Information Regarding Debit Blocks<br>Some financial institutions offer a survice referred row 2 Debit Blocking" or "Debit Filtering" to their business account owners to prevent unauthorised debits (withdrawals)<br>possity to their accounts. If an accounts has a debit block or filter, any unauthorised debit sumaction will be returned unputs. Most financial institutions offer the option of                                                                                                    |  |
|      |                                                          | authorizing certain debits by providing specific information about the transactions to be authorized.<br>If you have a Debit Block of Ritring service on your account you must access your Debit Block or Ritring settings or contact your Financial institution and have the ACH<br>transactions settindfe with the Company ID SMADSBA setting account. Follow to make these arrangements will result in your payment being returned                                                                                                    |  |
|      |                                                          | unpaid.<br>International ACH Transactions (IAT)<br>Poymers processed through this website are intended only for domesite ACH payments not associated with a foreign bank account, which would classify it as an international                                                                                                    |  |
|      |                                                          | ACH Transaction (IAT). If your domestic bank account is funded or otherwise associated with a foreign bank account you must pay via an alternate payment.                                                                                                    |  |
|      |                                                          | MugacHame i Balcies i éscesability Bashilty-Besattinents                                                                                                    |  |
|      |                                                          |                                                                                                    |  |
| 13   | Downloading a Receipt                                    |                                                                                                    |  |
| 13   |                                                          |                                                                                                    |  |
| 13.1 | Passint Ontions                                          | Option 1:                                                                                                    |  |
|      | Receipt Options                                          |                                                                                                    |  |
|      | A receipt is available for your records. There are a     |                                                                                                    |  |
|      | few options to download one.                             | MGCB Application Portal                                                                                                    |  |
|      |                                                          |                                                                                                    |  |
|      | Option 1                                                 |                                                                                                    |  |
|      | When you are redirected back to the <b>Payment</b>       | Michigan Gaming Control Board                                                                                                    |  |
|      | Confirmation screen in MAD simple disk                   | Payment Successful - Application Submitted                                                                                                    |  |
|      | (Deverteed Deseint)                                      | Your Application has been Submitted! We will review your application and contact you with any questions.                                                                                                    |  |
|      |                                                          | Annual 2004                                                                                                    |  |
|      |                                                          | Nupure Contrasta Natura<br>2500/2508511<br>2500/250851                                                                                                    |  |
|      | Option 2                                                 | unavasa ante arra<br>1920 - Santo Antonio<br>1923 - Solio Oli                                                                                                    |  |
|      | • At the top of the entity list, click <b>Payments</b> . | e toward baier                                                                                                    |  |
|      | Click the "Receipt Icon" next to the payment             |                                                                                                    |  |
|      | information.                                             |                                                                                                    |  |

- The receipt will download as a PDF.
- Click the "Cloud Download" icon to export to CSV.

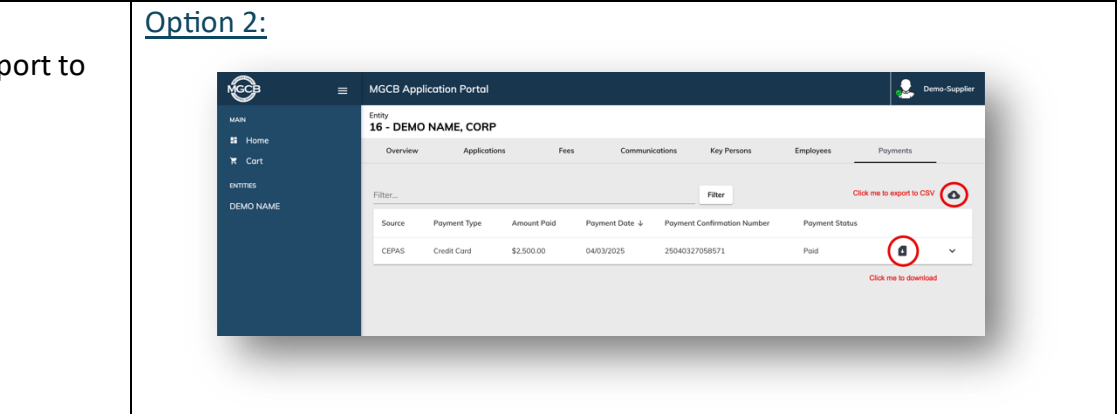

| IV. Application Maintenance |                                                                                                    |     |  |  |
|-----------------------------|----------------------------------------------------------------------------------------------------|-----|--|--|
| #                           | # You Do You See (actual screens may vary)                                                                                    |     |  |  |
| 14                          | Editing An Application                                                                                                    |     |  |  |
|                             | <ul> <li>Can you edit an application?</li> <li>Once you have submitted your application you can no longer edit it.</li> </ul> |     |  |  |
|                             |                                                                                                    |     |  |  |
|                             | <ul> <li>However,</li> <li>You can add/edit Key Persons and Employee</li> </ul>                                               | 25. |  |  |
| 15                          | Adding or Editing a Key Person                                                                                                |     |  |  |

| 15.1 | <ul> <li>Where do I find this?</li> <li>At the top of the entity list, click Key Persons</li> <li>Here you will see any Key Persons that have been added.</li> <li>If you want to edit or add a Key Person, click "Manage Key Person"</li> </ul>                                                                                                    | NCA Application Facult         Degree management           View         The Analysis of the Analysis of the                             |
|------|----------------------------------------------------------------------------------------------------|----------------------------------------------------------------------------------------------------|
| 15.2 | <ul> <li>I want to add a new Key Person</li> <li>Click "Add a New Key Person"</li> <li>Follow the steps on the screen</li> <li>Reminder! In addition to their general information, you will need:</li> <li>Beneficial Ownership %</li> <li>Applicable Board Committee(s)</li> </ul>                                                                                                    | Modia Application Function   Section Large and the modes   Matter Large and the modes   Matter Large                                                                                                    |
|      | <ul> <li>I want to edit an existing Key Person</li> <li>Click "Edit an Existing Key Person" <ul> <li>Follow the steps on the screen</li> </ul> </li> <li>You will have the following options to edit: <ul> <li>Update General Information</li> <li>Update Designated Contact</li> <li>Resend System Invitation</li> <li>Request to Inactivate</li> </ul> </li> <li>NOTE: This can only be done if the Key Person has completed their own application.</li> </ul> | MC2 Application Profit          Sector and and application Profit       Image: Control of the profit of the profit of |

| 16   | Application Status                                                                                                    |
|------|----------------------------------------------------------------------------------------------------|
| 16.1 | <ul> <li>Where can I see my application status?</li> <li>On the home screen you will be able to see the status of your application under "Open Applications".</li> <li>If you want more details on your application, select the application and it will redirect you to an application overview screen.</li> <li>What if my application says "pending"</li> <li>Your application will be reviewed for</li> </ul> |
| 16.2 | completeness but cannot be processed further<br>without all associated key person applications<br>being submitted and completed.                                                                                                    |
| 16.2 | <ul> <li>Need to start a new application?</li> <li>Click on your Entity name on the left side of the home screen.</li> <li>You will be redirected to the Overview. screen where you will see a card labeled "Open Applications".</li> </ul>                                                                                                    |
|      | • Click "Start New Application"                                                                                                    |
| 16.3 | <b>Pending Omissions</b><br>This status indicated that MGCB requires additional information or documentation to continue reviewing your application.                                                                                                    |

|      | What do I need to do?                                                                                                    |  |  |
|------|----------------------------------------------------------------------------------------------------|--|--|
|      | <ul> <li>You will receive an email with a detailed omissions letter outlining what you need.</li> </ul>                       |  |  |
|      | You will need to log back into the system, upload requested documents                                                         |  |  |
|      |                                                                                                    |  |  |
|      | Resubmit your application for further review.                                                                                 |  |  |
| 16.4 | How do I know if I've been approved?                                                                                          |  |  |
|      | Once your initial application is approved by the board:                                                                       |  |  |
|      | <ul> <li>You are required to pay a license fee before receiving final approval.</li> </ul>                                    |  |  |
|      | • You will receive a notification with payment instructions and the fee will be in your cart.                                 |  |  |
|      | • Once your fee is paid, the application will be approved and MGCB will mail you your physical license and approval letter.   |  |  |
|      |                                                                                                    |  |  |
|      | NOTE: If your application category is Fantasy Contest Operator or Fantasy Contest Management Company, the license fee         |  |  |
|      | is paid at the time of application. Once the board approves the application, you will transition directly to approved status, |  |  |
|      | and MGCB will mail your physical license and approval letter.                                                                 |  |  |
| 17   | Ponowals                                                                                                    |  |  |
| -    |                                                                                                    |  |  |
| 17.1 | Renewal requirements vary by license category:                                                                                |  |  |
|      |                                                                                                    |  |  |
|      | Those who are required to renew annually                                                                                      |  |  |
|      | Commercial Gaming Suppliers                                                                                                   |  |  |
|      | Nongaming Suppliers                                                                                                    |  |  |
|      | Fantasy Contest Operators                                                                                                    |  |  |
|      | Fantasy Contest Management Suppliers                                                                                          |  |  |
|      |                                                                                                    |  |  |
|      | Those who are required to pay an annual fee and submit a renewal application every 5 years                                    |  |  |
|      | Internet Gaming                                                                                                    |  |  |
|      | Internet Sports Betting                                                                                                    |  |  |
|      |                                                                                                    |  |  |
|      | A Few Notes:                                                                                                    |  |  |
|      | • The system will automatically generate and send a renewal notification 90 days before your renewal application is due.      |  |  |
|      | All associated Key Persons must also renew along with the supplier.                                                           |  |  |

| V. Key Persons Applications |                                                                                                    |  |  |
|-----------------------------|----------------------------------------------------------------------------------------------------|--|--|
| #                           | You Do You See (actual screens may vary)                                                                                                    |  |  |
| 18                          | Getting Started with the Application<br>After a supplier submits their application, the system generates an application for each associated Key Person based on the<br>type of Key Person selected.                                                                                                    |  |  |
|                             | The Supplier or Key Person is then responsible for completing the application.                                                                                                    |  |  |
| 19                          | Entity Key Person Application                                                                                                    |  |  |
|                             | <ul> <li>Who is this application for?</li> <li>Business Disclosures are required for entities with the following characteristics, including but not limited to:</li> <li>More than 5% in an applicant in connection with the Michigan Gaming Control &amp; Revenue, Lawful Internet Gaming and Lawful Sports Betting Acts, or 5% or more ownership interest or voting rights with the Fantasy Contests Consumer Protection Act.</li> <li>Entities holding more than 5% ownership interest in the applicant or its qualifying businesses in connection with the Michigan Gaming Control &amp; Revenue, Lawful Internet Gaming and Lawful Sports Betting Acts.</li> <li>Entities holding former ownership interest or voting rights in the applicant or its qualifying businesses in connection with the Michigan Gaming Control &amp; Revenue, Lawful Internet Gaming and Lawful Sports Betting Acts.</li> <li>Entities holding 5% or more ownership interest or voting rights in the applicant in connection with the Fantasy Contests Consumer Protection Act.</li> </ul> |  |  |
|                             | Required Attachments for Application(s)                                                                                                    |  |  |
|                             | <ul> <li>Business Disclosure Application – you must download, fill out, and upload this application</li> <li>Notarized Attachments         <ul> <li>Attachments A-D</li> </ul> </li> </ul>                                                                                                    |  |  |
|                             | <ul> <li>Ownership Attachments         <ul> <li>Articles or Certificate of Incorporation</li> <li>Ownership Flowchart</li> <li>Organizational Chart</li> </ul> </li> <li>IRS Tax Account Transcript Statements</li> </ul>                                                                                                    |  |  |

| <ul> <li>Internal Revenue Service (IRS) Tax Account Transcripts for the past 4 filing periods</li> </ul> |                                                                        |
|----------------------------------------------------------------------------------------------------|------------------------------------------------------------------------|
| 0                                                                                                    | Need help requesting your Transcripts? Click <u>here</u>               |
| Tax Returns                                                                                              |                                                                        |
| 0                                                                                                    | Completed federal, state, and local tax returns from the past 3 years. |
| Financial Statements                                                                                     |                                                                        |
| 0                                                                                                    | Financial statements from the past 3 years.                            |
| Additiona                                                                                                | l Attachments                                                          |

| <sup>19.1</sup> Step 1 – General Information                                                                                                    | MGCB Application Portal     suser-external@localhost |
|----------------------------------------------------------------------------------------------------|------------------------------------------------------|
| <ul> <li>Enter business related information on Entity Name</li> <li>Address</li> <li>Identification Number</li> <li>Ownership Type</li> <li>Established Date</li> </ul> | tion such as:<br>Type                                |
| <ul> <li>General Information for Busine<br/><ul> <li>Address</li> <li>Designated Contact</li> </ul> </li> <li>Click "Save"</li> </ul>                                   | SSS                                                  |
|                                                                                                    |                                                      |

| 19.2 Step 2 – Save & Add Attachments<br>After you have saved the general information,<br>you will need to upload the required<br>documents. | MGCB Application Portal     veer-external@location                                                                                                    |
|----------------------------------------------------------------------------------------------------|----------------------------------------------------------------------------------------------------|
| • Click "Save and Add Attachments"                                                                                                    | Next Steps         Enter General Application Information         Upload each required attachment         Select the Manage Key Persons Button         Manage all Associated Key Persons         Select the Complete Application button to submit for MGCB Review                                                                                                    |
|                                                                                                    | Central Information Required for entities with the following characteristics, including but not limited to: Business Disclosures are required for entities with the following characteristics, including but not limited to: We than 5% in an applicant in connection with the Kichigan Canning Canteri & Revenue, Lawful internet Canning and Lawful Sports Betring Acts, or 5% or more ownership interest or voting rights with Entities holding more than 5% ownership interest in the applicant or its qualifying businesses in connection with the Kichigan Canning Canteri & Revenue, Lawful Internet Canning and Lawful Sports Entities holding 5% or more ownership interest or voting rights in the applicant in connection with the Fantasy Canterists Cansumer Protection Act. Entities holding 5% or more ownership interest or voting rights in the applicant in connection with the Fantasy Canterists Cansumer Protection Act. Entities holding to more ownership interest or voting rights in the applicant in connection with the Fantasy Canterists Cansumer Protection Act. Entities holding to more ownership interest or voting rights in the applicant in connection with the Fantasy Canterists Cansumer Protection Act. Entities holding to more ownership interest or voting rights in the applicant in connection with the Fantasy Canterists Cansumer Protection Act. |

| <sup>19.3</sup> Step 3 – Upload Required Attachments             | E MGCB Application Portal                                                                                                    |
|------------------------------------------------------------------|----------------------------------------------------------------------------------------------------|
| You must upload each required attachment.                        | Application 20 - Business Disclosure - Pending Attachments Overview Details                                                                                                  |
| • Action will have 🗸 when completed.                             | Expand All     Collopse All     Edit Application     Manage Key Persons                                                                                                    |
| • Action will have a $\rightarrow$ when incomplete.              | Application Progress                                                                                                    |
| • To upload a document, click the $\checkmark$ and               | Next Steps                                                                                                    |
| click " <b>Download</b> " to download and print                  | Enter General Application Information                                                                                                    |
| Click "Unload" to unload the completed                           | → Select the Manage Key Persons Button                                                                                                    |
| required documentation                                           | → Manage all Associated Key Persons                                                                                                    |
|                                                                  | ightarrow Select the Complete Application button to submit for MGCB Review                                                                                                   |
| Go through each section and upload all the required attachments. | Business Disclosure Application   Required Information Complete    Download the husiness disclosure application follow the instructions on the form and unload when complete |
| All required attachments are listed above                        | Entity Name - Business Disclosure Application Attachment     Enter Sub-Sub-Sub-Sub-Sub-Sub-Sub-Sub-Sub-Sub-                                                                  |
|                                                                  | Notarized Attachments                                                                                                    |
|                                                                  | Ownership Attachments                                                                                                    |
|                                                                  | IRS Tax Account Transcripts A Missing Required Information ~                                                                                                    |
|                                                                  | Tax Returns A Missing Required Information V                                                                                                    |
|                                                                  | Financial Statements                                                                                                    |
|                                                                  | Additional Attachments                                                                                                    |
|                                                                  |                                                                                                    |
|                                                                  |                                                                                                    |
|                                                                  |                                                                                                    |
|                                                                  |                                                                                                    |
|                                                                  |                                                                                                    |

| 19.4 | <ul> <li>Step 4 – Notarized Attachments</li> <li>Download the Attachment A-D forms.</li> <li>Click "Download" to download the forms.</li> <li>Follow instructions on the form.</li> <li>Click "Upload" to attach documents.</li> <li>NOTE: Form must be notarized before being uploaded.</li> </ul>                                                                                                    | Notarized Attachments          ✓ Required Information Complete          Download each attachment, follow the instructions on the form to notarize, and upload when complete.         ✓ Entity Name - Notarized Attachments                                                                                                    |
|------|----------------------------------------------------------------------------------------------------|----------------------------------------------------------------------------------------------------|
| 19.5 | Step 5 – Ownership Attachments         Click "Upload" to attach the following         documents:         • Articles or Certificate of Incorporation         • Ownership Flowchart         • Organizational Chart                                                                                                    | Ownership Attachments <ul> <li>Required Information Complete</li> <li>Entity Name - Articles or Certificate of Incorporation</li> <li>Remove</li> <li>Entity Name - Ownership Flowchart</li> <li>Remove</li> <li>Entity Name - Organizational Chart</li> <li>Remove</li> </ul>                                                                                                    |
| 19.6 | <ul> <li>Step 6 – IRS Tax Account Transcripts</li> <li>You will need your Tax Account Transcripts for<br/>the last 4 filing periods, starting with the most<br/>recent Tax Account Transcripts.</li> <li>Click "Upload" to attach the following<br/>documents: <ul> <li>IRS Tax Account Transcripts – Last Year</li> <li>IRS Tax Account Transcripts – 2 Years Ago</li> <li>IRS Tax Account Transcripts – 3 Years Ago</li> <li>IRS Tax Account Transcripts – 4 Years Ago</li> </ul> </li> </ul> | IRS Tax Account Transcripts <ul> <li>Required Information Complete</li> <li>Upload Internal Revenue Service (IRS) Tax Account Transcript for the past four (4) filing periods for corporate (1065/1120), and employer's (940 &amp; 941/944) tax returns storting with the most recent Tox Account Transcripts - Last Year</li> <li>Entity Name - IRS Tax Account Transcripts - Last Year</li> <li>Remove</li> <li>Entity Name - IRS Tax Account Transcripts - 2 Years Ago</li> <li>Remove</li> <li>Entity Name - IRS Tax Account Transcripts - 4 Years Ago</li> <li>Remove</li> <li>Entity Name - IRS Tax Account Transcripts - 4 Years Ago</li> </ul> |

|      | Need help requesting your Transcripts?                                                                                                    |                                                                                                    |
|------|----------------------------------------------------------------------------------------------------|----------------------------------------------------------------------------------------------------|
|      | Click <u>here</u>                                                                                                    |                                                                                                    |
| 19.7 | Step 7 – Tax Returns                                                                                                    |                                                                                                    |
|      | You will need your completed federal, state,<br>and local tax returns for the past 3 years. This<br>includes schedules, attachments,<br>amendments, and extensions starting with the<br>most recent Tax Return.<br>Click " <b>Upload</b> " to attach the following<br>documents:<br>• Tax Return Last Year – Local, State, and | Tax Returns          Required Information Complete          Uplood completed federal, state, and local tax returns for the past three (3) years including schedules, attachments, amendments, and extensions starting with the most recent Tax Return.         ✓ Entity Name - Tax Return - Last Year - Local, State, and Federal         ✓ Entity Name - Tax Return - 2 Years Ago - Local, State, and Federal         ✓ Entity Name - Tax Return - 2 Years Ago - Local, State, and Federal         ✓ Entity Name - Tax Return - 3 Years Ago - Local, State, and Federal |
|      | <ul> <li>Federal</li> <li>Tax Return 2 Years Ago – Local, State, and<br/>Federal</li> <li>Tax Return 3 Years Ago – Local, State, and<br/>Federal</li> </ul>                                                                                                    |                                                                                                    |
| 19.8 | <b>Step 8 – Financial Statements</b><br>You will need to upload your financial<br>statements for the past 3 years. This includes                                                                                                    | Financial Statements                                                                                                    |
|      | income statements, balance sheets, cash flow                                                                                                    | Upload financial statements for the past three (3) years including income statement, balance sheet, cash flow statement, corresponding financial notes, and schedules starting with the materixer war.                                                                                                    |
|      | statements, corresponding financial notes.                                                                                                    | Entity Name - Financial Statements - Lost Year     Remove                                                                                                    |
|      | and schedules starting with the most recent                                                                                                    | V Entity Name - Financial Statements - 2 Years Ago                                                                                                    |
|      | year.                                                                                                    | Entity Name - Financial Statements - 3 Years Ago                                                                                                    |
|      | Click " <b>Upload</b> " to attach the following<br>documents:<br>• Financial Statement Last Year                                                                                                    |                                                                                                    |

|      | <ul><li>Financial Statement 2 Years Ago</li><li>Financial Statement 3 Years Ago</li></ul>                                                                |                                                                                                    |
|------|----------------------------------------------------------------------------------------------------|----------------------------------------------------------------------------------------------------|
| 19.9 | Additional Attachments                                                                                                    | Additional Attachments                                                                                                    |
|      | Use this section to upload any extra<br>documents that may be helpful or relevant<br>to your application, even if they were not<br>explicitly requested. | Upload Additional Attachments Nothing found: There are no Additional Attachments to display for the current Application.  + Add Attachments |

| Next Steps                                                                                                    | MGCB Application Portal                                                                                                    | Ser-external@local                                                                                                    |
|----------------------------------------------------------------------------------------------------|----------------------------------------------------------------------------------------------------|----------------------------------------------------------------------------------------------------|
| <ul> <li>Once you have uploaded all the necessary documents, the "Manage Key Persons" button will be enabled.</li> <li>You will be asked if you would like to proceed by saving all application information and manage Key Persons.</li> <li>Click "Manage Key Persons"</li> </ul> | Application 20 - Business Disclosure - Pending Attachments<br>Verview Details VExpand All Application Progress Next Steps Enter General Application Information Upload each required attachment Select the Manage Key Persons Button Manage all Associated Key Persons Select the Complete Application button to submit for MGCB Re | Edit Application Manage Key Perso<br>Distance Manage Key Perso<br>Button enabled                                                                                                    |
|                                                                                                    | Business Disclosure Application         Notarized Attachments         Ownership Attachments         IRS Tax Account Transcripts         Tax Returns         Financial Statements         Additional Attachments                                                                                                    | Required Information Complete     Required Information Complete     Required Information Complete     Required Information Complete     Required Information Complete     Required Information Complete     Required Information Complete |

| 19.11 | <ul> <li>Add Associated Key Persons</li> <li>You must add, confirm, update, or request to inactivate all associated Key Persons per the following requirements on the screen:</li> <li>Click "Add Associated Key Person".</li> <li>Fill out all information.</li> <li>NOTE: Information may vary depending on the type of Key Person.</li> </ul> | Associated Key Person |
|-------|----------------------------------------------------------------------------------------------------|-----------------------|
|       | Validate Address                                                                                                    |                       |

| 19.12 | <b>Complete Application</b><br>You can either choose to " <b>Edit Attachments</b> "<br>or " <b>Complete Application</b> "                   | MGCB Application Portal     Juser-external@localhost     Application     20 - Business Disclosure - Pending Key Persons     Overview Details                                                                                                    |
|-------|----------------------------------------------------------------------------------------------------|----------------------------------------------------------------------------------------------------|
|       | • Click " <b>Complete Application</b> " if everything is in order                                                                           | Edit Attachments     Complete Application       Application Progress     ^                                                                                                    |
|       | <ul> <li>NOTE: You will not be able to make any changes after completing your application.</li> <li>Click "Complete Application"</li> </ul> | Next Steps <ul> <li>Enter General Application Information</li> <li>Upload each required attachment</li> <li>Select the Manage Key Persons Button</li> <li>Manage all Associated Key Persons</li> <li>Select the Complete Application button to submit for MGCB Review</li> </ul>                                                                                                    |
|       |                                                                                                    | Associated Key Persons  Associated Key Persons  Accounting of the second of the second of the secon |
|       |                                                                                                    | Key Persons     Designated<br>to Applicant     Designated<br>Contoct     Designated<br>Designated     Key<br>Person<br>Status       ✓     ENTITY     Entity     CEO or<br>Equivalent     Contact Name     email@email.com     Pending     ✓                                                                                                    |
|       |                                                                                                    | Azure Build Number: 815 - main - 4/29/2025, 3:13:04 PM<br>Copyright 2025 State of Michigan Policies                                                                                                    |

| 19.3 | Application Submitted<br>You will be redirected to a screen showing that<br>your application has been submitted for MGCB<br>Review.                                                                                                    |
|------|----------------------------------------------------------------------------------------------------|
| 20   | <ul> <li>Individual Key Person Application</li> <li>Who is this application for?</li> <li>Personal Disclosures are required for individuals with the following characteristics, including but not limited to:</li> <li>Directors, trustees or managerial employees of the applicant and its qualifying businesses performing the function of principal executive officer, principal operations officer, or principal accounting officer.</li> <li>Individuals who hold more than 5% ownership interest in the applicant or its qualifying businesses in connection with the Michigan Gaming Control &amp; Revenue, Lawful Internet Gaming and Lawful Sports Betting Acts.</li> <li>Individuals who hold 5% or more ownership interest or voting rights in the applicant in connection with the Fantasy Contests Consumer Protection Act.</li> </ul> |
|      | <ul> <li>Required Attachments for Application(s)</li> <li>Personal Disclosure Application – you must download, fill out, and upload these documents         <ul> <li>Personal Disclousre Application</li> <li>Multi-Jurisdictional Personal Disclosure Form</li> <li>Supplemental Form</li> </ul> </li> <li>Notarized Attachments         <ul> <li>Attachments A-D</li> </ul> </li> <li>Personal Documents – the applicant must be fingerprinted in-person or provide a hard copy to the MGCB.</li> </ul>                                                                                                    |

| 0        | Copy of Secondary Picture Identification                                             |
|----------|--------------------------------------------------------------------------------------|
| 0        | Copy of Social Security Card                                                         |
| 0        | U.S. Military Service Record (when applicable)                                       |
| 0        | Personal Photograph                                                                  |
| 0        | Copy of All Marriage Licenses and Divorce Decrees                                    |
| 0        | Live Scan Form – download and attach                                                 |
| IRS Ta   | x Account Transcript Statements                                                      |
| 0        | Internal Revenue Service (IRS) Tax Account Transcripts for the past 4 filing periods |
| 0        | Need help requesting your Transcripts? Click <u>here</u>                             |
| • Tax Re | eturns                                                                               |
| 0        | Completed federal, state, and local tax returns from the past 3 years.               |
| Addit    | ional Attachments                                                                    |

| 20.1 | Step 1 - General Information                               |                                                                                                  |
|------|------------------------------------------------------------|--------------------------------------------------------------------------------------------------|
|      | • Enter your personal information provided                 | MGCB Application Portal     wer extenditionabust     Application     Application     Application |
|      | on the screen.                                             | B Overview Details                                                                               |
|      | • Click "Save"                                             | General Information                                                                              |
|      | <ul> <li>Click "Save"</li> <li>Validate Address</li> </ul> | Concreal Information                                                                             |
|      |                                                            | Gender*                                                                                          |
|      |                                                            | Uralted States Driver's Licence Number                                                           |
|      |                                                            | If Has Non-United States Phone Number?                                                           |
|      |                                                            | Phone Number*                                                                                    |
|      |                                                            | Emil Advest*<br>j.smith@email.com                                                                |
|      |                                                            | Applicable Board Committee(s)                                                                    |
|      |                                                            | Address                                                                                          |
|      |                                                            | Adms* 123 TEST WAY                                                                               |
|      |                                                            | Address Line 2                                                                                   |
|      |                                                            | Coy* States* Postal Code*<br>TEST MAINE 12345                                                    |
|      |                                                            | County<br>Desputied Content Name*<br>Suppler 123                                                 |
|      |                                                            |                                                                                                  |

| 20.2 Step 2 – Save & Add Attachments<br>After you have saved the general information,<br>you will need to upload the required<br>documents. | MGCB Application Portal  Application 21 - Personal Disclosure - In Progress  Overview Details  Executed All Accollages All                                                                                                    | sove and Add Attachments   |
|----------------------------------------------------------------------------------------------------|----------------------------------------------------------------------------------------------------|----------------------------|
| Click "Save and Add Attachments"                                                                                                    | Application Progress  Next Steps  Center General Application Information  Upload each required attachment  Upload each required attachment  Select the Complete Application button to submit for M  Resonal Disclosures are required for individuals with the following characteristics, ind  Directors, trustes or managerial employees of the applicant on dits qualifying busines principal operations officer, or principal accounting officer.  Individuals who hold more than 5% ownership interest in the applicant or its qualifying Control & Revenue, Lavdul Internet Goming and Lavdul Sports Betting Acts.  Individuals who hold 5% or more ownership interest or voting rights in the opplicant in Protection 4.E.  For application questions, please contact the Enterprise Licensing Section help desk att     Telephone (313) 456-1459     imat: MICEB Supplier Website | MGCB Review<br>MGCB Review |

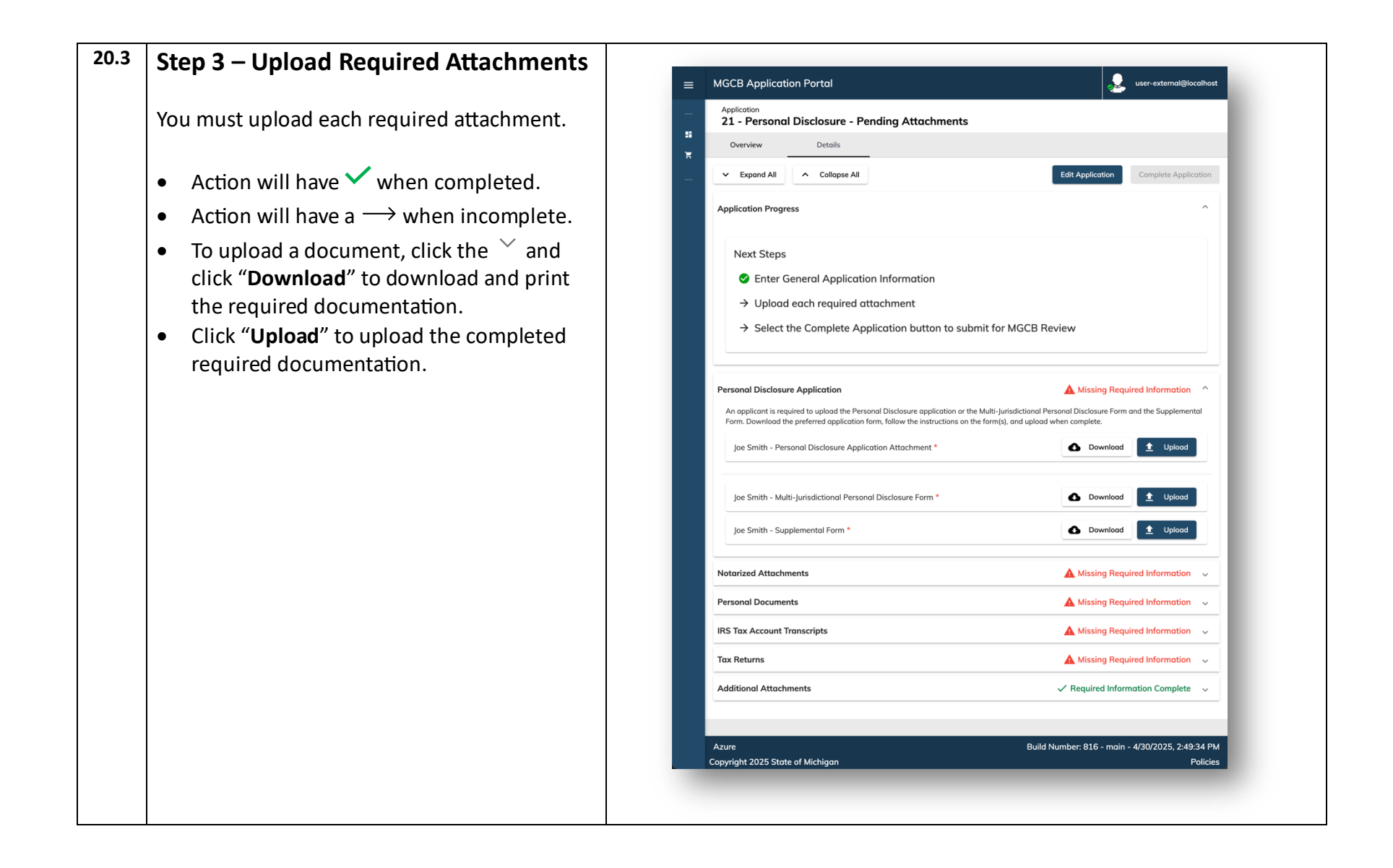

| 20.4 | Step 4 – Personal Disclosure<br>Application<br>For this step you will need to download, fill<br>out, and upload each of the following:                                                                 | Personal Disclosure Application <ul> <li>Required Information Complete</li> <li>An applicant is required to upload the Personal Disclosure application or the Multi-Jurisdictional Personal Disclosure Form and the Supplemental Form. Download the preferred application form, follow the instructions on the form(s), and upload when complete.         </li></ul> ✓ Joe Smith - Personal Disclosure Application Attochment <ul> <li>Remove</li> </ul>                                                                                                    |
|------|----------------------------------------------------------------------------------------------------|----------------------------------------------------------------------------------------------------|
|      | <ul> <li>Personal Disclosure Application<br/>Attachment</li> <li>Multi-Jurisdictional Personal Disclosure<br/>Form</li> <li>Supplemental Form</li> </ul>                                               | <ul> <li>✓ Joe Smith - Multi-Jurisdictional Personal Disclosure Form</li> <li>✓ Joe Smith - Supplemental Form</li> </ul>                                                                                                    |
| 20.5 | <b>Step 5 – Notarized Attachments</b><br>Download the Attachment A-D forms.                                                                                                    |                                                                                                    |
|      | <ul> <li>Click "Download" to download the forms.</li> <li>Follow instructions on the form.</li> <li>Click "Upload" to attach documents.</li> </ul> NOTE: Form must be notarized before being uploaded. | Notarized Attachments       Required Information Complete         Download each attachment, follow the instructions on the form to notarize, and upload when complete.       Image: Complete and Complete and Complete a |

| 20.6 | Step 6 – Personal Documents                  |                                                                                                    |          |
|------|----------------------------------------------|----------------------------------------------------------------------------------------------------|----------|
|      | You will need to upload the following        | Personal Documents                                                                                                    | ^        |
|      | attachments:                                 | The applicant shall be fingerprinted in-person or provide hard copy fingerprint cards to the MGCB. To make an appointment or to request hard<br>copy fingerprint cards be mailed to you, please call our helpdesk. Full instructions for fingerprinting are available on our website. | - 82     |
|      | Copy of Identification                       | ✓ Joe Smith - Copy of Identification                                                                                                    |          |
|      | Copy of Secondary Picture Identification     | ✓ Joe Smith - Copy of Secondary Picture Identification                                                                                                    | 1        |
|      | Copy of Social Security Card                 |                                                                                                    | 4        |
|      | U.S. Military Service Record (when           | Joe Smith - Copy of Social Security Card                                                                                                    | <u>l</u> |
|      | applicable)                                  | ✓ Joe Smith - U.S. Military Service Record                                                                                                    |          |
|      | Personal Photograph                          | ✓ Joe Smith - Personal Photograph                                                                                                    |          |
|      | Copy of All Marriage Licenses and Divorce    | Les Smith - Conv of All Marriage Licenses and Divarse Decrees                                                                                                    | 7        |
|      | Decrees                                      |                                                                                                    |          |
|      | • Live Scan Form – download and $a\pi ach$   | Joe Smith - Live Scan Form                                                                                                    |          |
|      | NOTE: You must be fingerprinted in-person or |                                                                                                    |          |
|      | provide a hard copy fingerprint cards to the |                                                                                                    |          |
|      | MGCB.                                        |                                                                                                    |          |
|      |                                              |                                                                                                    |          |
|      | Need to make an appointment or request hard  |                                                                                                    |          |
|      | copy fingerprint cards to be mailed to you?  |                                                                                                    |          |
|      | • Call our helpdesk (313) 456-1459           |                                                                                                    |          |
|      |                                              |                                                                                                    |          |
|      | Need more information?                       |                                                                                                    |          |
|      | Visit our <u>website</u>                     |                                                                                                    |          |
|      |                                              |                                                                                                    |          |
|      |                                              |                                                                                                    |          |

| 20.7 | Step 7 – IBS Tax Account Transcripts                                                                                                    |                                                                                                    |
|------|----------------------------------------------------------------------------------------------------|----------------------------------------------------------------------------------------------------|
|      |                                                                                                    | IRS Tax Account Transcripts                                                                                                    |
|      | You will need your Tax Account Transcripts for                                                                                                    | uprodu internal revenue Service (IHS) Tax Account transcript for the past four (4) filing periods starting with the most recent Tax Account Transcript.                                                                                                    |
|      | the last 4 filing periods, starting with the most                                                                                                    | ✓ Joe Smith - IRS Tax Account Transcripts - Last Year                                                                                                    |
|      | recent lax Account Transcripts.                                                                                                    | ✓ Joe Smith - IRS Tax Account Transcripts - 2 Years Ago                                                                                                    |
|      | Click " <b>Upload</b> " to attach the following                                                                                                    | ✓ Joe Smith - IRS Tax Account Transcripts - 3 Years Ago                                                                                                    |
|      | documents:                                                                                                    | ✓ Joe Smith - IRS Tax Account Transcripts - 4 Years Ago                                                                                                    |
|      | IRS Tax Account Transcripts – Last Year                                                                                                    |                                                                                                    |
|      | • IRS Tax Account Transcripts – 2 Years Ago                                                                                                    |                                                                                                    |
|      | <ul> <li>IRS Tax Account Transcripts – 3 Years Ago</li> </ul>                                                                                                    |                                                                                                    |
|      | • IRS Tax Account Transcripts – 4 Years Ago                                                                                                    |                                                                                                    |
|      |                                                                                                    |                                                                                                    |
|      | Need help requesting your Transcripts?                                                                                                    |                                                                                                    |
|      |                                                                                                    |                                                                                                    |
|      | Click <u>here</u>                                                                                                    |                                                                                                    |
| 20.8 | Click <u>here</u>                                                                                                    |                                                                                                    |
| 20.8 | Click <u>here</u> Step 8 – Tax Returns                                                                                                    | Tax Returns                                                                                                    |
| 20.8 | Click <u>here</u> Step 8 – Tax Returns      You will need your completed federal, state,                                                                                                    | Tax Returns          ✓ Required Information Complete              ^             Upload completed federal, state, and local tax returns for the past three (3) years including all schedules and attachments such as W-2's, 1099s,             and K-1's, as well as amendments and extensions starting with the most recent Tax Return.                                                                                                    |
| 20.8 | <ul> <li>Click <u>here</u></li> <li>Step 8 – Tax Returns</li> <li>You will need your completed federal, state,<br/>and local tax returns for the past 3 years. This</li> </ul>                                                                                                    | Tax Returns <ul> <li>Required Information Complete</li> <li>Upload completed federal, state, and local tax returns for the past three (3) years including all schedules and attachments such as W-2's, 1099s, and K-1s, as well as amendments and extensions starting with the most recent Tax Return.</li> <li>Joe Smith - Tax Return - Last Year - Local, State, and Federal</li> </ul>                                                                                                    |
| 20.8 | Click <u>here</u> Step 8 – Tax Returns      You will need your completed federal, state,     and local tax returns for the past 3 years. This     includes all schedules and attachments such as                                                                                                    | Tax Returns          ✓ Required Information Complete         ^          Upload completed federal, state, and local tax returns for the past three (3) years including all schedules and attachments such as W-2's, 1099s, and K-1s, as well as amendments and extensions starting with the most recent Tax Return.          ✓ Joe Smith - Tax Return - Last Year - Local, State, and Federal         ✓ Joe Smith - Tax Return - 2 Years Ago - Local, State, and Federal                                                                                                    |
| 20.8 | <ul> <li>Click <u>here</u></li> <li>Step 8 – Tax Returns</li> <li>You will need your completed federal, state,<br/>and local tax returns for the past 3 years. This<br/>includes all schedules and attachments such as<br/>W-2's, 1099s, and K-1s, as well as</li> </ul>                                                                                                    | Tax Returns <ul> <li>Required Information Complete</li> <li>Upload completed federal, state, and local tax returns for the past three (3) years including all schedules and attachments such as W-2's, 1099s, and K-1s, as well as amendments and extensions starting with the most recent Tax Return.</li> <li>Joe Smith - Tax Return - Last Year - Local, State, and Federal</li> <li>Remove</li> <li>Joe Smith - Tax Return - 2 Years Ago - Local, State, and Federal</li> </ul>                                                                                                    |
| 20.8 | <ul> <li>Click <u>here</u></li> <li>Step 8 – Tax Returns</li> <li>You will need your completed federal, state,<br/>and local tax returns for the past 3 years. This<br/>includes all schedules and attachments such as<br/>W-2's, 1099s, and K-1s, as well as<br/>amendments and extensions.</li> </ul>                                                                                                    | Tax Returns          ✓ Required Information Complete         ^          Upload completed federal, state, and local tax returns for the past three (3) years including all schedules and attachments such as W-2's, 1099s, and K-1s, as well as amendments and extensions starting with the most recent Tax Return.          ✓ Joe Smith - Tax Return - Last Year - Local, State, and Federal                                                                                                    |
| 20.8 | <ul> <li>Click <u>here</u></li> <li>Step 8 – Tax Returns</li> <li>You will need your completed federal, state,<br/>and local tax returns for the past 3 years. This<br/>includes all schedules and attachments such as<br/>W-2's, 1099s, and K-1s, as well as<br/>amendments and extensions.</li> </ul>                                                                                                    | Tax Returns <ul> <li>Required Information Complete</li> <li>Upload completed federal, state, and local tax returns for the past three (3) years including all schedules and attachments such as W-2's, 1099s, and K-1s, as well as amendments and extensions starting with the most recent Tax Return.</li> <li>Joe Smith - Tax Return - Lost Year - Local, State, and Federal</li> <li>Remove</li> <li>Joe Smith - Tax Return - 2 Years Ago - Local, State, and Federal</li> <li>Remove</li> <li>Joe Smith - Tax Return - 3 Years Ago - Local, State, and Federal</li> </ul>                                                                                                    |
| 20.8 | <ul> <li>Click <u>here</u></li> <li>Step 8 – Tax Returns</li> <li>You will need your completed federal, state,<br/>and local tax returns for the past 3 years. This<br/>includes all schedules and attachments such as<br/>W-2's, 1099s, and K-1s, as well as<br/>amendments and extensions.</li> <li>Click "Upload" to attach the following</li> </ul>                                                                                                    | Tax Returns        Required Information Complete          Upload completed federal, state, and local tax returns for the past three (3) years including all schedules and attachments such as W-2's, 1099s, and K-1s, as well as amendments and extensions starting with the most recent Tax Return.        Joe Smith - Tax Return - Last Year - Local, State, and Federal       Image: Remove         ✓ Joe Smith - Tax Return - Last Year - Local, State, and Federal       Image: Remove       Image: Remove <td< td=""></td<> |
| 20.8 | <ul> <li>Click <u>here</u></li> <li>Step 8 – Tax Returns</li> <li>You will need your completed federal, state,<br/>and local tax returns for the past 3 years. This<br/>includes all schedules and attachments such as<br/>W-2's, 1099s, and K-1s, as well as<br/>amendments and extensions.</li> <li>Click "Upload" to attach the following<br/>documents:</li> </ul>                                                                                                    | Tax Returns       ✓ Required Information Complete         Upload completed federal, state, and local tax returns for the past three (3) years including all schedules and attachments such as W-2's, 1099s, and K-1's, as well as amendments and extensions starting with the most recent Tax Return.         ✓ Joe Smith - Tax Return - Last Year - Local, State, and Federal         ✓ Joe Smith - Tax Return - 2 Years Ago - Local, State, and Federal         ✓ Joe Smith - Tax Return - 2 Years Ago - Local, State, and Federal         ✓ Joe Smith - Tax Return - 3 Years Ago - Local, State, and Federal                                                                                                    |
| 20.8 | <ul> <li>Click <u>here</u></li> <li>Step 8 – Tax Returns</li> <li>You will need your completed federal, state,<br/>and local tax returns for the past 3 years. This<br/>includes all schedules and attachments such as<br/>W-2's, 1099s, and K-1s, as well as<br/>amendments and extensions.</li> <li>Click "Upload" to attach the following<br/>documents:</li> <li>Tax Return Last Year – Local, State, and</li> </ul>                                                                                                    | Tax Returns       Required Information Complete         Upload completed federal, state, and local tax returns for the past three (3) years including all schedules and attachments such as W-2's, 1099s, and K-1s, as well as amendments and extensions starting with the most recent Tax Return.         ✓ Joe Smith - Tax Return - Lost Year - Local, State, and Federal         ✓ Joe Smith - Tax Return - 2 Years Ago - Local, State, and Federal         ✓ Joe Smith - Tax Return - 2 Years Ago - Local, State, and Federal         ✓ Joe Smith - Tax Return - 3 Years Ago - Local, State, and Federal                                                                                                    |
| 20.8 | <ul> <li>Click <u>here</u></li> <li>Step 8 – Tax Returns         You will need your completed federal, state, and local tax returns for the past 3 years. This includes all schedules and attachments such as W-2's, 1099s, and K-1s, as well as amendments and extensions.     </li> <li>Click "Upload" to attach the following documents:         <ul> <li>Tax Return Last Year – Local, State, and Federal</li> </ul> </li> </ul>                                                                                                    | Tax Returns <ul> <li>Required Information Complete</li> <li>Upload completed federal, state, and local tax returns for the past three (3) years including all schedules and attachments such as W-2's, 1099s, and K-1s, as well as amendments and extensions starting with the most recent Tax Return.</li> <li>Joe Smith - Tax Return - Last Year - Local, State, and Federal</li> <li>Remove</li> <li>Joe Smith - Tax Return - 2 Years Ago - Local, State, and Federal</li> <li>Remove</li> <li>Joe Smith - Tax Return - 3 Years Ago - Local, State, and Federal</li> <li>Remove</li> </ul>                                                                                                    |
| 20.8 | <ul> <li>Click <u>here</u></li> <li>Step 8 – Tax Returns</li> <li>You will need your completed federal, state,<br/>and local tax returns for the past 3 years. This<br/>includes all schedules and attachments such as<br/>W-2's, 1099s, and K-1s, as well as<br/>amendments and extensions.</li> <li>Click "Upload" to attach the following<br/>documents:         <ul> <li>Tax Return Last Year – Local, State, and<br/>Federal</li> <li>Tax Return 2 Years Ago – Local, State, and</li> </ul> </li> </ul>                                         | Tax Returns       Required Information Complete         Upload completed federal, state, and local tax returns for the past three (3) years including all schedules and attachments such as Wi-2's, 1099s, and K-1s, as well as amendments and extensions starting with the most recent Tax Return.         ✓ Joe Smith - Tax Return - Lost Year - Local, State, and Federal         ✓ Joe Smith - Tax Return - Lost Year - Local, State, and Federal         ✓ Joe Smith - Tax Return - 2 Years Ago - Local, State, and Federal         ✓ Joe Smith - Tax Return - 3 Years Ago - Local, State, and Federal                                                                                                    |
| 20.8 | <ul> <li>Click <u>here</u></li> <li>Step 8 – Tax Returns         You will need your completed federal, state, and local tax returns for the past 3 years. This includes all schedules and attachments such as W-2's, 1099s, and K-1s, as well as amendments and extensions.     </li> <li>Click "Upload" to attach the following documents:         <ul> <li>Tax Return Last Year – Local, State, and Federal</li> <li>Tax Return 2 Years Ago – Local, State, and Federal</li> </ul> </li> </ul>                                                     | Tax Returs <ul> <li>Pequired Information Complete</li> <li>Upload completed federal, state, and local tax returns for the past three (3) years including all schedules and attachments such as W-2's, 1099s, and K-1s, as well as amendments and extensions starting with the most recent Tax Return.</li> <li>Joe Smith - Tax Return - Lost Year - Local, State, and Federal</li> <li>Remove</li> <li>Joe Smith - Tax Return - 2 Years Ago - Local, State, and Federal</li> <li>Remove</li> <li>Joe Smith - Tax Return - 3 Years Ago - Local, State, and Federal</li> <li>Remove</li> </ul>                                                                                                    |
| 20.8 | <ul> <li>Click <u>here</u></li> <li>Step 8 – Tax Returns         You will need your completed federal, state, and local tax returns for the past 3 years. This includes all schedules and attachments such as W-2's, 1099s, and K-1s, as well as amendments and extensions.     </li> <li>Click "Upload" to attach the following documents:         <ul> <li>Tax Return Last Year – Local, State, and Federal</li> <li>Tax Return 2 Years Ago – Local, State, and Federal</li> <li>Tax Return 3 Years Ago – Local, State, and</li> </ul> </li> </ul> | Tox Returns        Upload completed federal, state, and local tax returns for the past three (3) years including all schedules and attachments such as W-2's, 1099s, and K-1s, as well as amendments and extensions starting with the most recent Tax Return.       y joe Smith - Tax Return - Last Year - Local, State, and Federal       y joe Smith - Tax Return - 2 Years Ago - Local, State, and Federal       ge Smith - Tax Return - 3 Years Ago - Local, State, and Federal       jee Smith - Tax Return - 3 Years Ago - Local, State, and Federal       ge Smith - Tax Return - 3 Years Ago - Local, State, and Federal       jee Smith - Tax Return - 3 Years Ago - Local, State, and Federal                                                                                                    |

| 20.9  | <ul> <li>Complete Application<br/>You can either choose to "Edit Attachments"<br/>or "Complete Application"</li> <li>Click "Complete Application" if everything<br/>is in order</li> <li>NOTE: You will not be able to make any<br/>changes after completing your application.</li> <li>Click "Complete Application"</li> </ul> | MGCB Application Portal                                                                                                    |
|-------|----------------------------------------------------------------------------------------------------|----------------------------------------------------------------------------------------------------|
| 20.10 | Application Submitted<br>You will be redirected to a screen showing that<br>your application has been submitted for MGCB<br>Review.                                                                                                    | MGCB Application Portal  MGCB Application Portal  MGCB Application Portal  MGCB Application Portal  MGCB Application Portal  Michigan Gaming Control Board  Application Subbmitted  Vour application has been successfully submitted for MGCB Review. We will review your application and contact you with any questions. |